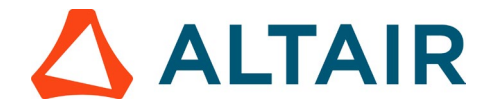

## Step 2 - Obtaining your Altair Student Edition License Key

1. Go to <u>https://altairone.com/home</u>, click on "Sign In" tab at the top right.

**NOTE:** If you haven't registered on Altair One yet, begin by clicking on "Sign Up" at the top right and complete the registration process as explained in <u>Step 1</u>

2. After logging into your Altair One account, the screen displayed below will appear. Click on Altair Marketplace.

| Altair One         | NLY FORWARD                                                                                                    | Feedback &    |
|--------------------|----------------------------------------------------------------------------------------------------|---------------|
| Dashboard          |                                                                                                    | Contact Sales |
| & User Profile     |                                                                                                    |               |
| License Settings v |                                                                                                    |               |
| Dn-Prem            |                                                                                                    |               |
|                    |                                                                                                    |               |
|                    |                                                                                                    |               |
|                    |                                                                                                    |               |
|                    |                                                                                                    |               |
|                    |                                                                                                    |               |
|                    | Start a free trial in the Altair Marketplace                                                                                                  |               |
|                    |                                                                                                    |               |
|                    |                                                                                                    |               |
|                    |                                                                                                    |               |
|                    |                                                                                                    |               |
|                    |                                                                                                    |               |
|                    |                                                                                                    |               |
|                    |                                                                                                    |               |
|                    |                                                                                                    |               |
|                    |                                                                                                    |               |
|                    |                                                                                                    |               |
|                    |                                                                                                    |               |
|                    | Privacy   Website Ferms of Use   Cooke Consent O 2024 AJair Engineering, Inc. All rights Resorved. We are currently losted on Nasdeq as ALTR. |               |

You can also access the marketplace using the menu button on the top left

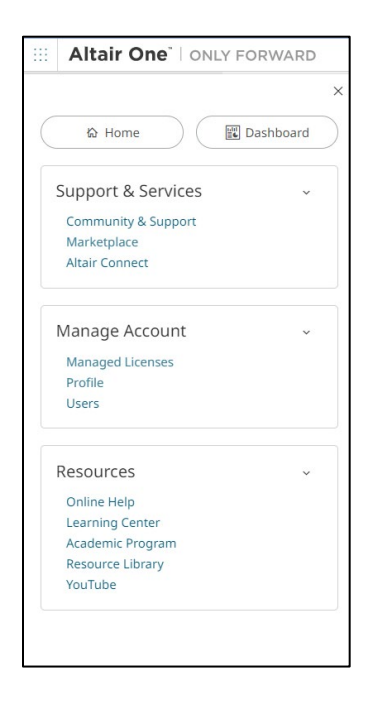

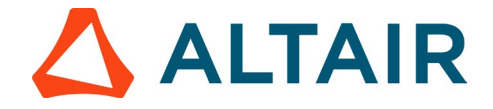

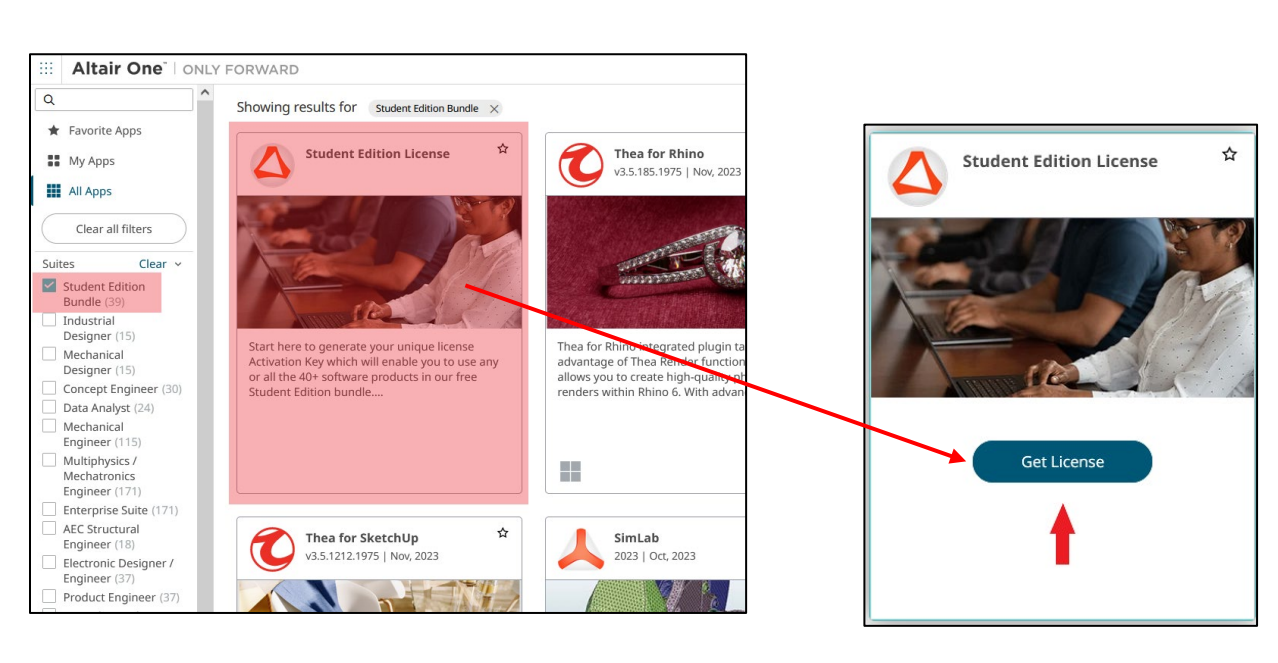

3. Locate the "Student Edition License" section and click on the "Get License" option.

4. Go to the Licensing tab and click on "Get License" (as shown in the image below).

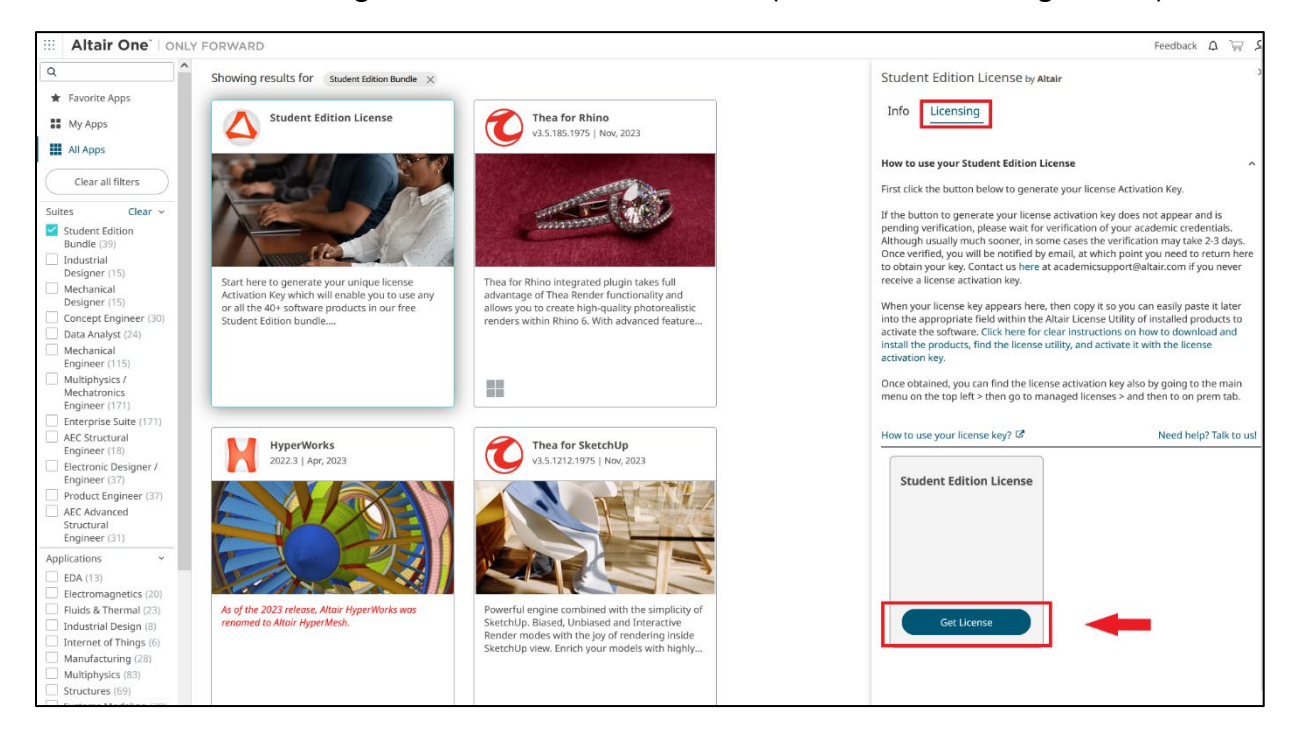

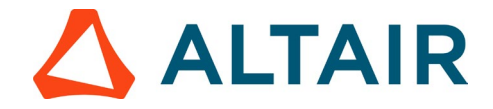

5. After clicking on "Get Student License," a unique License key will be generated (see the image below). This key is essential for activating your license.

| Studer                                                                            | nt Edition License by A                                                                                                    | ltair                                                                                                    |
|-----------------------------------------------------------------------------------|----------------------------------------------------------------------------------------------------|----------------------------------------------------------------------------------------------------|
| Info                                                                              | Licensing                                                                                                    |                                                                                                    |
| How to                                                                            | use your Student Edition I                                                                                                    | license                                                                                                    |
| First clic                                                                        | k the button below to gener                                                                                                    | rate your license Activation Key.                                                                                                    |
| If the bu<br>pending<br>Although<br>Once ver<br>to obtain<br>receive a            | tton to generate your licens<br>verification, please wait for<br>h usually much sooner, in so<br>rified, you will be notified by<br>h your key. Contact us here<br>a license activation key.                                                                                           | se activation key does not appear and is<br>verification of your academic credentials.<br>sme cases the verification may take 2-3 days.<br>y email, at which point you need to return he<br>at academicsupport@altair.com if you never                         |
| When vo                                                                           | our license key appears here                                                                                                    | e, then copy it so you can easily paste it later                                                                                                    |
| into the<br>activate<br>install th<br>activatio<br>Once ob                        | appropriate field within the<br>the software. Click here for<br>ie products, find the license<br>n key.<br>tained, you can find the lice<br>a the top left a then no to m                                                                                                    | Altair License Utility of installed products to<br>clear instructions on how to download and<br>utility, and activate it with the license<br>nse activation key also by going to the main<br>anaged license 2 and the to on prem tab.                          |
| into the<br>activate<br>install th<br>activatio<br>Once ob<br>menu or<br>How to u | appropriate field within the<br>the software. Click here for<br>the products, find the license<br>n key.<br>tained, you can find the lice<br>n the top left > then go to m<br>use your license key?                                                                                    | Altair License Utility of installed products to<br>clear instructions on how to download and<br>utility, and activate it with the license<br>inse activation key also by going to the main<br>anaged licenses > and then to on prem tab.<br>Need help? Talk to |
| How to u                                                                          | appropriate field within the<br>the software. Click here for<br>the products, find the license<br>n key.<br>tained, you can find the licen<br>the top left > then go to m<br>use your license key?                                                                                     | Altair License Utility of installed products to<br>clear instructions on how to download and<br>utility, and activate it with the license<br>nse activation key also by going to the main<br>anaged licenses > and then to on prem tab.<br>Need help? Talk to  |
| How to u<br>Copy<br>and                                                           | appropriate field within the<br>the software. Click here for<br>the products, find the license<br>in key.<br>tained, you can find the licen<br>the top left > then go to m<br>use your license key?<br>dent Edition License<br>the license Activation Key<br>I follow the steps above. | Altair License Utility of installed products to<br>clear instructions on how to download and<br>utility, and activate it with the license<br>inse activation key also by going to the main<br>anaged licenses > and then to on prem tab.<br>Need help? Talk to |

6. If the button to generate your license activation key does not appear and is pending verification, please wait for verification of your academic credentials. Although usually much sooner, in some cases the verification may take 2-3 days. Once verified, you will be notified by email, at which point you need to return to Altair One Marketplace as explained above to obtain your key. Contact us at academicsupport@altair.com if you never receive a license activation key.

Once obtained, you can also find the license activation key by going to the main menu on the top left > then go to managed licenses > and then to on prem tab.

|            | Altair One     | ONL | Y |
|------------|----------------|-----|---|
| 1111<br>≣€ | Dashboard      |     |   |
| 20         | Users          |     |   |
| $\circ$    | User Profile   |     |   |
| Li         | cense Settings | ~   |   |
| \$         | Managed        |     |   |
| Ę          | On-Prem        |     |   |

7. Once the key is generated move on to <u>Step 3</u> to download and install the product of your choice.